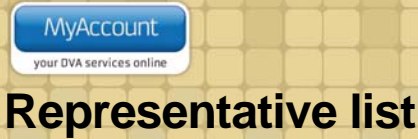

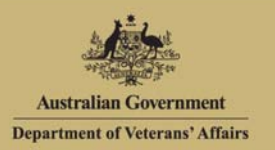

# Overview

As a client, from MyAccount you can:

- nominate a representative to act on your behalf
- manage representatives online

Representative list screen.

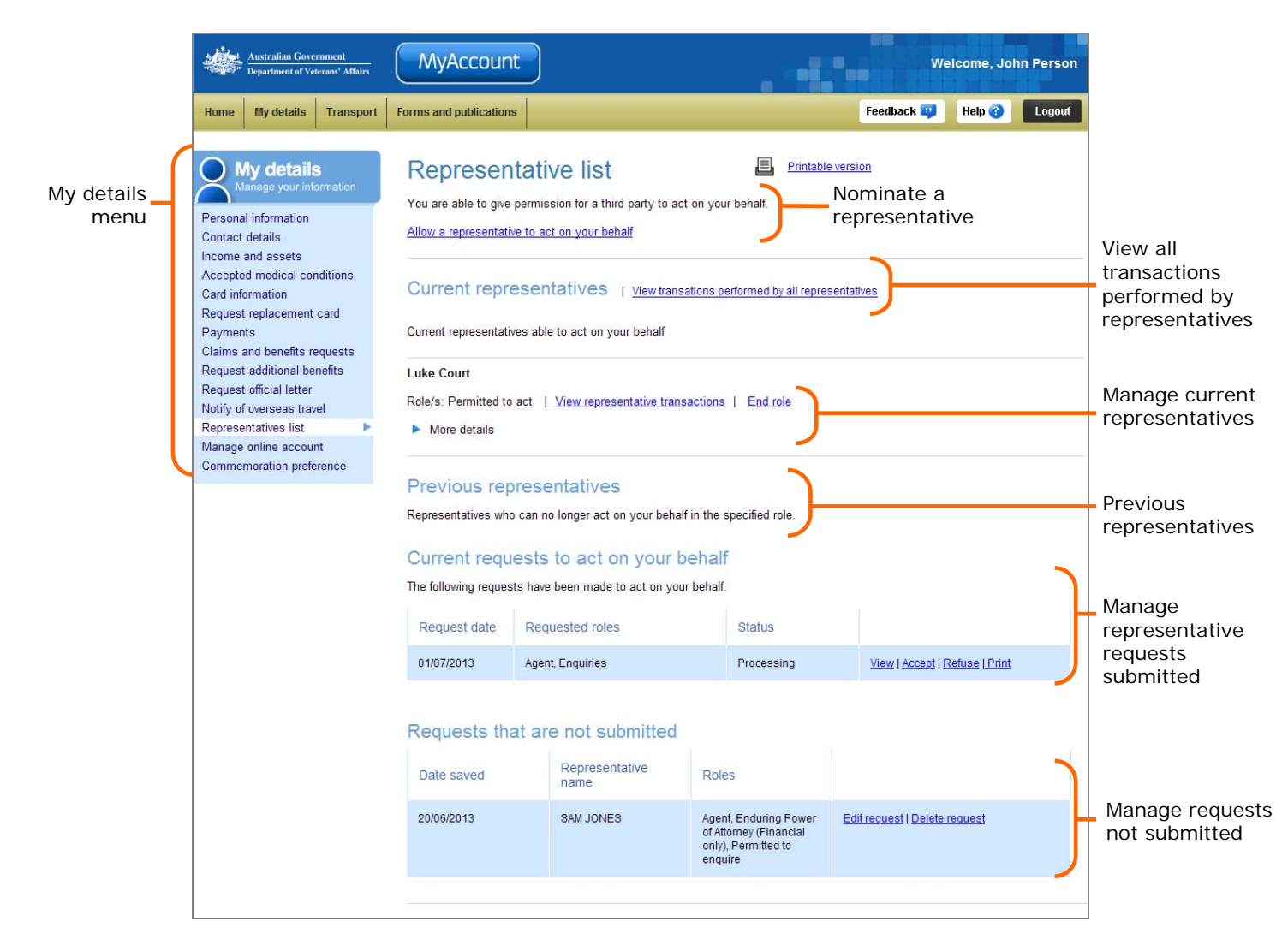

# Managing Representatives Online

From the Representative list screen you can manage your representatives online including:

- · viewing transactions performed by representatives
- end a representatives role
- view previous representatives
- manage representative's requests submitted and not submitted.

## View transactions performed by all representatives

There are three ways you can view transactions performed on your behalf by representatives:

- by viewing all representatives
- by viewing a specific representative
- by viewing previous representatives.

To view transactions performed by all representatives:

1. Select the View transactions performed by all representatives link.

The View representatives transactions screen displays.

| View representative transactions                                                                                                    |                      |                |
|----------------------------------------------------------------------------------------------------|----------------------|----------------|
| You are viewing the history of transactions made by your representatives through their online portals. You can see their transactions for the last 90 days. |                      |                |
| Representative:                                                                                                    |                      |                |
| Time / date 🕈                                                                                                    | Activity 🗢           | Representative |
| 14:15 09/07/2013                                                                                                    | Update mobile number | Steve BATORS   |

This screen displays the transactions performed in the last 90 days, what the transaction was and which representative performed it.

• Select the **Printable version** link to print the screen's contents.

To view transactions performed by a specific representative:

1. Select the View transactions performed link next to the specify representative.

The View representative transactions screen displays.

| View representative transactions                                                                                                    |                      |
|----------------------------------------------------------------------------------------------------|----------------------|
| You are viewing the history of transactions made by your representative, through their online portals. You can see their transactions for the last 90 days. |                      |
| Representative:                                                                                                    |                      |
| Time / date 🗢                                                                                                    | Activity 🗢           |
| 14:15 09/07/2013                                                                                                    | Update mobile number |

This screen displays only the transactions performed by the particular representative in the last 90 days and what the transaction was.

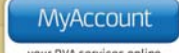

• Select the **Printable version** link to print the screen's contents.

To view the transactions performed by previous representatives:

1. In the Previous representatives section, select **View representatives transactions** against the specific representative.

#### The View representatives transactions screen displays.

This screen the transactions performed by the representative in the last 90 days and what the transaction was.

• Select the **Printable version** link to print the screen's contents.

#### End role

When ending a representative's role:

- if the representative holds multiple roles, you can end all roles or end a specific role
- If the representative only holds one role you will be ending their role as your representative.

If the representative holds only one role, to end the role:

1. Select the **End role** link against the specific representative.

#### The Warning dialog displays.

| Windows Internet Explorer |                                                                            |  |
|---------------------------|----------------------------------------------------------------------------|--|
| ?                         | Are you sure you would like to end your representative's authority to act? |  |
|                           | Cancel                                                                     |  |

2. Select **OK** to continue.

The Representative list screen updates.

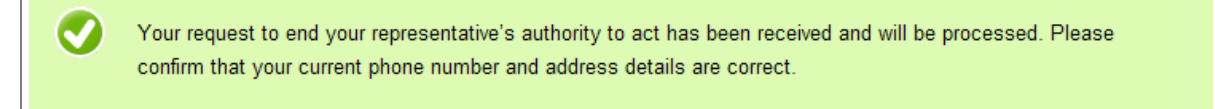

If the representative holds multiple roles, to end a specific role:

1. Select the End role link against the specific representative.

|    | MyAccount                |
|----|--------------------------|
| ye | your DVA services online |

The End representative role screen displays.

| End representative                 | role Printable version                      |
|------------------------------------|---------------------------------------------|
| You are ending role for:           | Luke Court                                  |
| Current role/s:                    | Permitted to act, General Power of Attorney |
| What role/s would you like to end: | • End all roles • Change role/s             |
| Effective from:*                   |                                             |
|                                    |                                             |
|                                    | Save Cancel                                 |

The current roles held by the representative are displayed.

- 2. Select if you would like to either End all roles, or Change role/s.
- 3. Depending on your selection for What role/s would you like to end, additional fields will display:

| Option        | Details                                                                                                    |  |
|---------------|----------------------------------------------------------------------------------------------------|--|
| End all roles | • Enter or select a date that you would like the representatives authority to cease from.<br>When entering dates, you can use the calendar tool () to select a date from a calendar. Alternatively, enter dates in the format <i>dd/mm/yyyy</i> . |  |
|               | If the representative was receiving payments on your behalf, you will need to specify which bank account the payment will now go to.                                                                                                    |  |
| Change role/s | The End representation role updates.     Please note: If you would like to add a role not provided below, this can done by using the Nominate a new representative feature.     Select the role/s you want this representative to keep:           |  |
|               | Save Cancel Save Cancel Select which role you want the representative to keep by ticking the appropriate check box.                                                                                                    |  |
|               | If the representative was receiving payments on your behalf, you will need to specify which bank account the payment will now go to.                                                                                                    |  |

4. Click on the Save button.

The Representative list screen updates.

Your request to end your representative's authority to act has been received and will be processed. Please confirm that your current phone number and address details are correct.

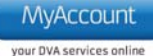

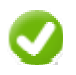

Until the request is processed and approved, the representative will still appear in the Current representatives section.

### Current requests to act on your behalf

The Current request to act on your behalf section displays a list of requests for representation that have been submitted in the last 12 months.

For each request you may have the following options:

- view
- accept
- refuse
- print.

The Current requests to act on your behalf section.

| Current requests to act on your behalf |                                                              |                  |            |                                |                            |
|----------------------------------------|--------------------------------------------------------------|------------------|------------|--------------------------------|----------------------------|
|                                        | The following requests have been made to act on your behalf. |                  |            |                                |                            |
|                                        | Request date                                                 | Requested roles  | Status     |                                |                            |
|                                        | 01/07/2013                                                   | Agent, Enquiries | Processing | View   Accept   Refuse   Print | Options for<br>the request |

This screens displays the following information about the request:

- date the request was submitted
- · the representation role the request is for
- the status of the request.

#### View the request

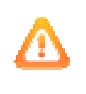

To view a submitted request you need a copy of Adobe Reader (or Adobe Acrobat). This may already be installed on your computer.

If required, you can get a free copy of Adobe Reader at: http://get.adobe.com/reader/

To view a submitted request:

1. Click on the View link.

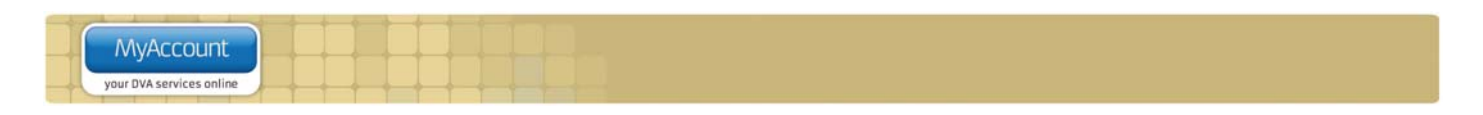

The File Download dialog box displays.

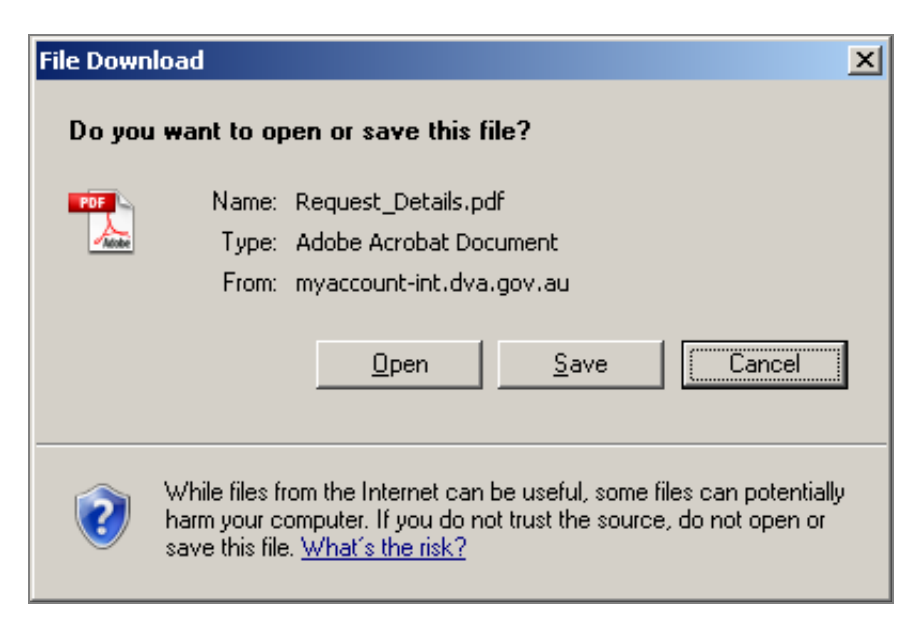

2. Click on the **Open** button.

The request displays in Adobe Acrobat.

| ×    |
|------|
|      |
| -    |
|      |
|      |
|      |
|      |
|      |
|      |
|      |
|      |
|      |
|      |
|      |
|      |
| alia |
|      |

### Accept the request

You can accept / approve requests when the request has been lodged by the representative.

1. Click on the Accept link to approve the request for representation that was initiated by the client.

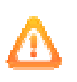

This option is only available for requests for the representation roles of Agent, Power of Attorney, Permitted to enquire or act and are initiated by the representative and the status of that request is 'processing'.

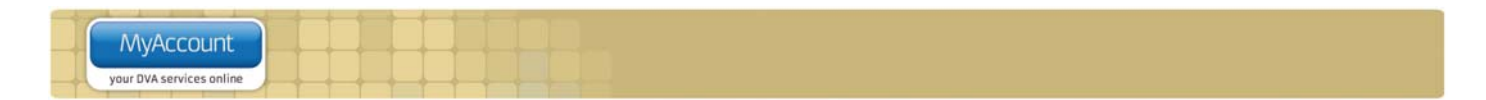

The success message displays.

Your approval for this request has been successfully received and will be processed.

### Refuse the request

You can refuse / deny requests when the request has been lodged by the representative.

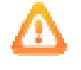

This option is only available for requests for the representation roles of Agent, Power or Attorney, Permitted to enquire or act and are initiated by the representative.

1. Click on the **Refuse** link to deny the request.

#### The Warning Dialog displays.

| Windows Internet Explorer |                                                                      |  |
|---------------------------|----------------------------------------------------------------------|--|
| ?                         | Are you sure you want to withdraw the request to act on your behalf? |  |
|                           | Cancel                                                               |  |

2. Click **OK** if you are sure you want to deny the request.

The success message displays.

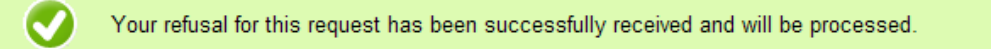

## Print the request

You can print the request details and the client and representation declaration section.

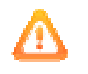

This option is not available for requests that have been withdrawn or declined.

1. Click on the **Print** link for the desired request.

#### The request screen displays.

- 2. Click on the **Print** link located at the bottom right of the screen.
- 3. Sign a copy of the request.

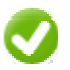

The client signature block in the declaration section will be pre-populated with your name and the date the request is submitted. The declaration checkbox will be automatically ticked.

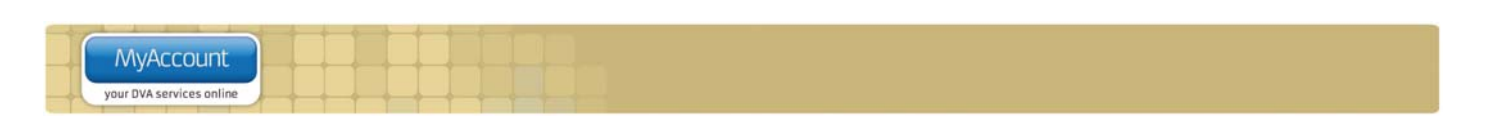

# Requests that are not submitted

The Requests that are not submitted section lists requests for representation that you have saved as a draft. For each draft you have the following options:

- edit request
- delete request.

The Requests that not submitted requests section displays.

| Requests that are not submitted |            |                     |                                                                                |                               |
|---------------------------------|------------|---------------------|--------------------------------------------------------------------------------|-------------------------------|
|                                 | Date saved | Representative name | Roles                                                                          |                               |
|                                 | 20/06/2013 | SAM JONES           | Agent, Enduring Power of<br>Attorney (Financial only),<br>Permitted to enquire | Edit request   Delete request |

This screens displays the following information about the request:

- the date saved
- the representative's name the request is for
- the representation role/s the request is for.

### Other functions

| My details<br>Manage your information | To view another section and information from My details, click on a link in the My details menu to the left of the page.           |
|---------------------------------------|----------------------------------------------------------------------------------------------------|
| Help 😮                                | To get additional help with the Publications screen, click on the <b>Help</b> button at to the top right of the page.              |
| Logout                                | When you are finished using MyAccount, to log out and finish using the service in a secure way, click on the <b>Logout</b> button. |